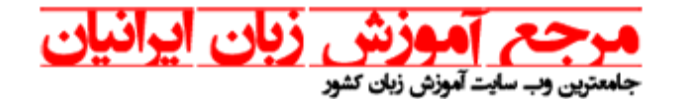

## راهنمای اجرا دو زیر نویس همزمان - در نرم افزار KMPLAYER

حین اجرای فیلم در حالی که زیر نویس اول در حال نمایش است بر روی صفحه راست کلیک کرده و از مسیر نشان داده شده در تصویر : Subtitles → Subtitles Languages → 2<sup>nd</sup> Subtitles → Load Subtitles

زیر نویس دوم را از مسیری که فایل آن قرار دارد لود می کنیم.

| KMPLAYER                                                                                         |                                                                                                    | WALL-E (2008).mkv                                                                                                    |
|--------------------------------------------------------------------------------------------------|----------------------------------------------------------------------------------------------------|----------------------------------------------------------------------------------------------------|
| Open <u>F</u> ile(s)<br>Ope <u>n</u><br>Albu <u>m</u><br>F <u>a</u> vorites<br>Close File Ctrl+Z |                                                                                                    |                                                                                                    |
| Scr <u>e</u> en Controls<br><u>P</u> an & Scan<br>Playback                                       | Subtitle Languages<br><u>O</u> nline Subtitle Finder Ctrl+Alt+Q                                               | Next Language <u>C</u> lass Ctrl+L<br><u>Show Multiple Languages</u>                                                                                                    |
| Subtitles   Video (Basic)   Video (Advanced)   Audio                                             | Load Subtitle Alt+O<br>Add Multiple Subtitles<br>Reload Subtitle<br>Merge/Save As ►                           | Auto Select<br>ENCC(English)<br>Next Subtitle File Shift+L<br>• WALL-E (2008).srt                                                                                                    |
| 3D Subtitle Controls                                                                             | Close Subtitle<br>✓ Show/ <u>H</u> ide Subtitle Alt+X<br>Subtitle Explorer (can edit) Alt+O                   | Close Subtitle   2nd Subtitle     Show/Hide Subtitle   Alt+X     Subtitle Explorer (can edit)   Alt+Q     Manual Subtitle Input   Alt+R     Draw to Overlay Surface   Alt+M     Draw to Image Itself   Alt+V |
| WiDi Control   Capture   Bookmarks / Chapter   Configuration Presets   Skins                     | Manual Subtitle Input Ait+Q   Draw to Overlay Surface Ait+R   Draw to Image Itself Ait+M   Image Itself Ait+V |                                                                                                    |
| Language<br>Filte <u>r</u> s<br>Options<br>Playlis <u>t</u><br>Control <u>B</u> ox Alt+G         | Subtitle Alignment   Bottom Margin   Subtitle Rotation   Subtitle Effects   Alt+G                             | 🕽 Listen, Barnaby 🎝                                                                                                    |

www.irlanguage.com

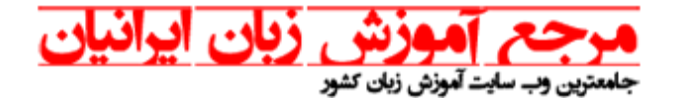

х WALL-E (2008).srt - 🗿 🎓 📂 🛄 -Look in: Farsi Subtitle 4 Name Date modified Type 9 WALL-E (2008) 08/16/2012 03:12 ... KMP - SRT Recent Places Desktop Libraries Computer r 111 ٠. Þ Network WALL·E (2008) File name: • Open Files of type: Subtitles Cancel Ŧ Open all files Open all files/folder Seamless Playback Favorites

پس از انتخاب زیر نویس دوم بر روی گزینه Open کلیک می کنید.

زیر نویس دوم را از مسیری که فایل آن قرار دارد لود می کنیم.

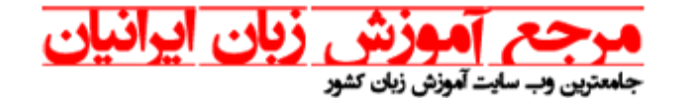

همانطور که در تصویر زیر مشاهده می شود زیر نویس دوم در بالای تصویر و زیر نویس اول (انگلیسی) در پایین تصویر نمایش داده خواهد شد.

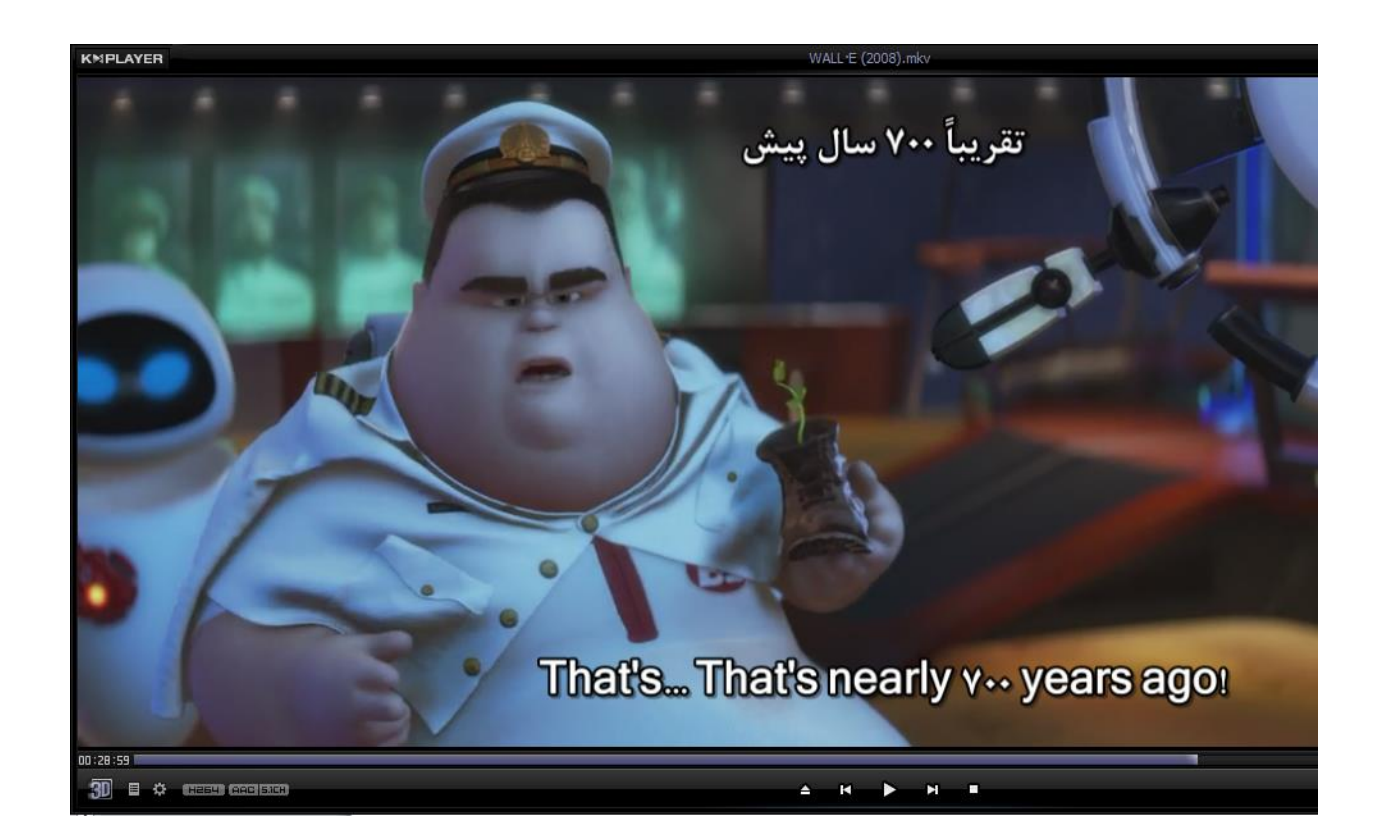